### 1. Register for Parents Forever Online:

https://learning.umn.edu/search/publicCourseSearchDetails.do?method=load&courseId=27578 85

2. Click the + in the tan box labeled Ext XFD.0011-003

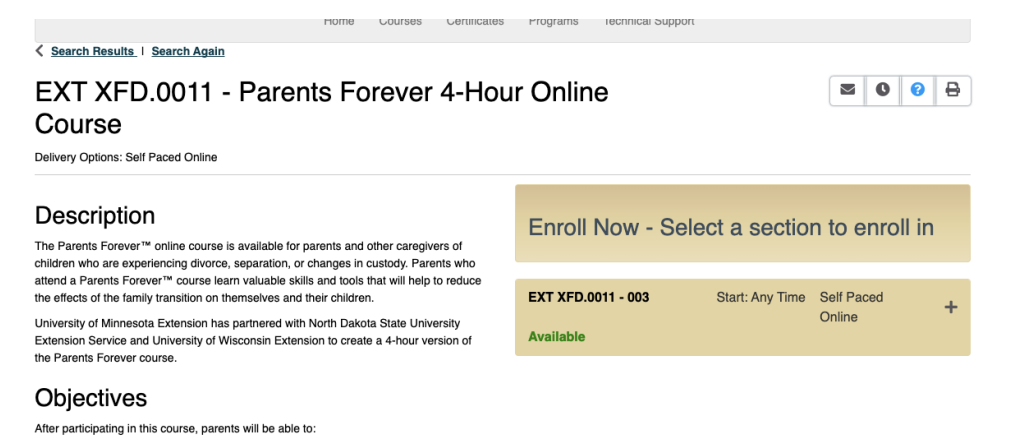

3. Click the maroon Add to Cart button

## Description

The Parents Forever<sup>™</sup> online course is available for parents and other caregivers of children who are experiencing divorce, separation, or changes in custody. Parents who attend a Parents Forever<sup>™</sup> course learn valuable skills and tools that will help to reduce the effects of the family transition on themselves and their children.

University of Minnesota Extension has partnered with North Dakota State University Extension Service and University of Wisconsin Extension to create a 4-hour version of the Parents Forever course.

### Objectives

After participating in this course, parents will be able to:

- Recognize how the stages of child development influence children's journey through the family transition.
- Identify characteristics of parent-child relationships that improve child well-being.
  Apply knowledge and identify skills that will lead to improved parent-child

 Apply knowledge and ide relationships.

| Enroll Now - Select a section to enroll in |                                      |              |  |  |
|--------------------------------------------|--------------------------------------|--------------|--|--|
|                                            |                                      |              |  |  |
| EXT XFD.0011 - 003                         | Start: Any Time                      | Self Paced _ |  |  |
| Available                                  |                                      |              |  |  |
| Add to Cart                                |                                      |              |  |  |
| Section Title:                             | 4 Hour Parents Forever Online Course |              |  |  |
| Section Schedule:                          | chedule: Date and Time TBA           |              |  |  |
| Delivery Options:                          | elivery Options: Self Paced Online   |              |  |  |
| Course Fee(s): Regular Price \$69.00       |                                      |              |  |  |

4. A pop-up box should appear – click the maroon *Checkout* button.

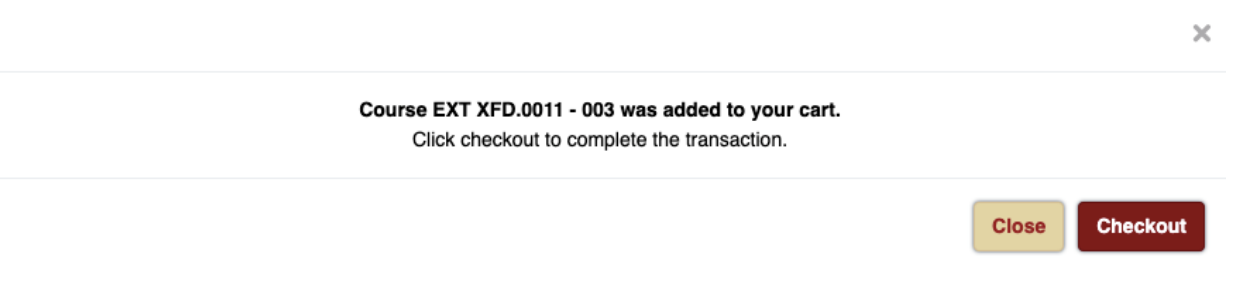

5. If you have been approved for a reduced fee, you can enter in the coupon code you received by clicking the box next to Apply a Discount. Enter the code here. Then, click the maroon *Checkout* button. You may have to hit *Checkout* twice to advance to the next page. If you do not have a coupon code, simply click the maroon *Checkout* button.

| Cart (1 Item)                                                                                                    |                                                                                |                    |          |
|----------------------------------------------------------------------------------------------------|--------------------------------------------------------------------------------|--------------------|----------|
|                                                                                                    |                                                                                |                    | Checkout |
| Welcome to the University of Minnesota's secure shopping                                                                                                    | ng cart. To complete registration, you will be guided through the              | following process: |          |
| Confirm your course/conference selections     Log in with your University credentials or create a r     Review your account profile     Complete the checkout and/or make a payment | new account                                                                    |                    |          |
| Item                                                                                                    | Options                                                                        | Quantity           | Subtotal |
| 4 Hour Parents Forever Online Course<br>EXT XFD.0011-003<br>Fee: \$89.00<br>Remove                                                                                                  | Fee:<br>Regular Price \$69.00<br>Delivery Options:<br>Sell Paced Online \$0.00 | 1                  | \$69.00  |
|                                                                                                    | Coupon Code                                                                    |                    |          |
|                                                                                                    |                                                                                | Subtotal           | \$69.00  |

6. Click the maroon *Create Account* button under *I'm new to the University*.

My Profile / Payment / Receipt

## Log In or Create a new Guest Account

Please select one of the following options

I have a University Internet Account

#### I have an account already

Log in using your existing account information.

University Alumni: If you have not used your University email account in the past 90 days, it is probably inactive. Reactivate your University account to login. Contact University Tech Support at T: 612-301-4357 I <u>HELP@umn.edu</u>. Request to have your "Google email and internet account activated." The other option is to use a non-umn.edu email address and create a "New to the University" guest account.

## I'm new to the University

If you do not have a University internet account, you can create a University guest account to complete the registration process. Note: parents/guardians of youth participants must be users in the system (either with a University internet account or a University guest account) before the youth participant can register.

Create Account

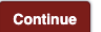

7. Fill out all of the fields on the *Create Guest Account* form.

| UNIVERSITY OF MINNESOTA<br>Driven to Discover |                           |
|-----------------------------------------------|---------------------------|
| My Account                                    |                           |
|                                               | Create Guest Account      |
|                                               | Name                      |
|                                               | First Name                |
|                                               | Middle Initial (optional) |
|                                               | Last Name                 |

8. At the bottom of the form, create a password. You can click the '*i*' icon to show the password requirements.

| Create Password   | Show Password Requirements |      |
|-------------------|----------------------------|------|
| Password          |                            |      |
|                   | I)                         | Hide |
| Re-enter Password |                            |      |
|                   | I)                         | Hide |
|                   |                            |      |
|                   |                            |      |
|                   | Submit                     |      |

9. You will be brought to a new screen once your guest account has been created. Click the grey/blue *Continue* button.

| Email (This email address is your University Internet ID) | katiewelshons+37@gmail.com              |
|-----------------------------------------------------------|-----------------------------------------|
| Name                                                      | Kate Welshons                           |
| Address                                                   | 1330 Amundson Place Stillwater MN 55082 |
| Country                                                   | US                                      |
| Phone                                                     | 6514915497                              |
|                                                           |                                         |

Click the button below to continue to https://learning.umn.edu/coursebasket/publicPersonalLogon.do? method=logonExisting&studentStatus=currentStudent

Continue

10. This next form should have auto-filled all of your contact information from the Guest Account creation page. There are only 2 steps you need to take on this page – scroll down to *Mailing List Preferences* and select whether or not you want to receive future emails from the University of Minnesota.

| Mailing List Preferences                                                                                                    |
|----------------------------------------------------------------------------------------------------|
| May we contact you about future opportunities? Please note that your selection is specific to marketing communications related to the courses, conferences, and events contained in this registration system.*                                                                                                    |
| Your information will not be shared with outside parties. You may change your selection at any time. Please note that we may still send you emails<br>regarding factual, transactional and/or servicing information in connection with the products or services that we are providing to you or the<br>organization through whom you are known to us. More on privacy & policy. |
| The University of Minnesota may still send marketing emails based on other affiliations you have with the University. Contact the email sender for their opt out or unsubscribe information.                                                                                                    |
| ○ Yes, by any method                                                                                                    |
| Yes, but only by the following methods (please check the methods that we may use to contact you)                                                                                                    |
|                                                                                                    |
| Mail                                                                                                    |
| • No, please do not contact me                                                                                                    |

## 11. Scroll a bit farther down to the *Privacy Policies* section. Enter in your initials twice.

| Privacy Policies                      |                                                                                                    |
|---------------------------------------|----------------------------------------------------------------------------------------------------|
| The Family Educational Rights and     | Privacy Act (FERPA) is a United States law that protects the privacy of student records. The University of      |
| Minnesota must have your permiss      | ion to release non-public information.                                                                          |
| The Employer/Affiliation entered ab   | ove may allow you to have your employer/group billed or to take advantage of membership discounts (if           |
| applicable) when you enroll for cou   | rses. If you choose these options, you are providing permission for your personal information to be shared with |
| that employer or group contact. Th    | is choice will be presented to you each time you enroll.                                                        |
| Please type your initials into each o | f the boxes below to indicate that you have read and understand these privacy policies:                         |
| kw * I under                          | stand that the University of Minnesota abides by FERPA regulations and will not release my student              |
| informati                             | on unless I expressly give the University of Minnesota permission to do so.                                     |
| kw * I under                          | stand that if I choose one of the following:                                                                    |
| • Aff                                 | illiate my course enrollment(s) with a company or group, OR                                                     |
| • Re                                  | quest that my company or group be billed directly for my courses                                                |
| The Univ                              | ersity of Minnesota will release the following enrollment details to the appropriate company or group:          |
| my accou                              | Int number, my student type, my course(s), course schedule(s), delivery method(s) and location(s),              |
| units, tui                            | tion amount(s), and fees due.                                                                                   |
|                                       |                                                                                                    |

12. Scroll down to *Select a Payment Method* and select *Pay online by credit card*. Scroll a little bit farther down and tick the *Policy Confirmation* box.

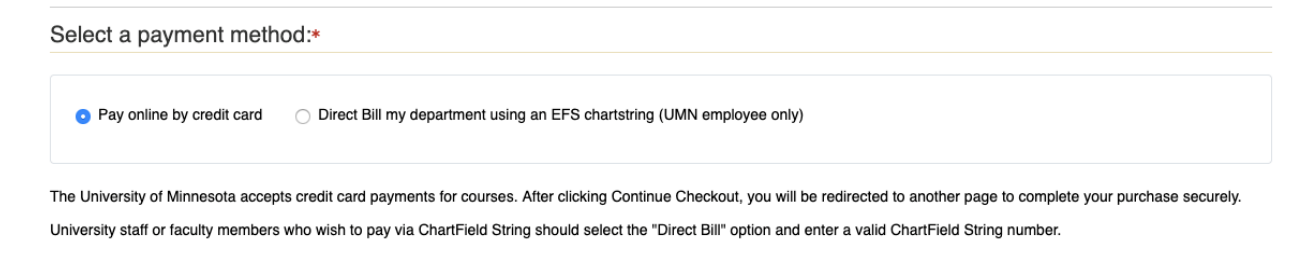

# **Policy Confirmation**

**Enrollment Policies and Procedures** 

Your contract with the University:

Ry renistaring for professional development and continuing education courses you enter into a legally binding contract with the University to nav all tuition and fees including

I have read and understand the registration and privacy policies and approve charging the above indicated amount on my credit card, or, if authorized, to my University department chart string.

Print Registration Policies

13. You will be brought to a new screen to enter in your payment information using a secure form. Enter in your payment information and click the *Pay Now* button one time.

| UNIVERSITY OF MINN<br>Driven to Discov                                                                               | ESOTA<br>e r <sup>an</sup> |        |                   |  |
|----------------------------------------------------------------------------------------------------|----------------------------|--------|-------------------|--|
| Checkout                                                                                                    |                            |        |                   |  |
| My Profile / Payment / Receipt                                                                                       |                            |        |                   |  |
| Please click the "pay now" button only once!                                                                         |                            |        |                   |  |
| Multiple clicks can lead to multiple charges. Transactions can take some time depending on your internet connection. |                            |        |                   |  |
| Do not navigate away from this page until you receive confirmation that your transaction is complete.                |                            |        |                   |  |
|                                                                                                    |                            |        |                   |  |
|                                                                                                    |                            |        |                   |  |
|                                                                                                    | Order Information          |        | * Required Fields |  |
|                                                                                                    |                            | Total: | \$89.00 (USD)     |  |
|                                                                                                    |                            |        |                   |  |

\* (enter number without spaces or dashes)

Payment Information

Card Number:

14. Registration complete! You will receive an email confirmation of your registration. You can then access the online course using this link: <u>https://canvas.umn.edu/courses/165009</u>